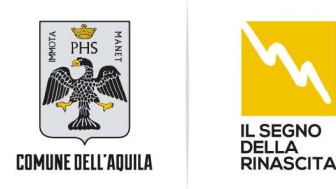

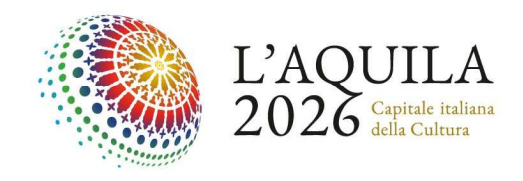

## ISTRUZIONI PER LA PRESENTAZIONE ON-LINE DELLA DOMANDA DI AMMISSIONE ALLA FREQUENZA NEI NIDI COMUNALI O PRIVATI CONVENZIONATI CON IL COMUNE DELL'AQUILA, RELATIVAMENTE AI POSTI CHE SI RENDERANNO DISPONIBILI ANNO PEDAGOGICO 2024/2025

La presentazione delle istanze sia di nuova ammissione al servizio dovrà avvenire necessariamente on line tramite il link <u>https://www4.eticasoluzioni.com/laquilaportalegen</u>

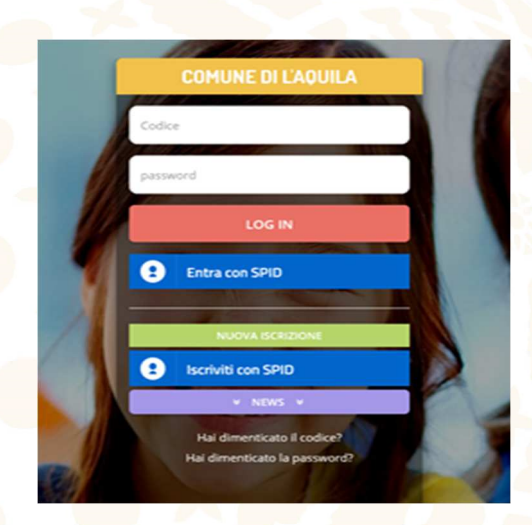

- ISTANZA NUOVA ISCRIZIONE AL NIDO Cliccare sul pulsante verde *"Nuova Iscrizione"* 

| Comune di L'Aquila - ISCRIZIONI.NET                                                                                             |                                                                                                    |                                                                                                    |  |  |
|----------------------------------------------------------------------------------------------------|----------------------------------------------------------------------------------------------------|----------------------------------------------------------------------------------------------------|--|--|
| ALL STATE                                                                                                    |                                                                                                    | ALEDICIA                                                                                                    |  |  |
| i - Se sei un nuovo iscritto ed è il<br>'Sono un nuovo iscritto'.                                                               | primo acceso, inserire solamente i                                                                    | il Codice Fiscale Alunno e premere il tasto                                                                                                    |  |  |
| i - Se sei un nuovo iscritto, hai gi<br>Password fornita durante l'iscrizi                                                      | ià effettuato l'iscrizione e vuoi modi<br>Ione e premere il tasto 'Sono un nuo                        | ificare i dati, inserire il Codice Fiscale, la<br>ovo Iscritto'.                                                                                                    |  |  |
| A Se devi effettuare un rinnovo,                                                                                                | premere il tasto 'Sono un Rinnovo'.                                                                   |                                                                                                    |  |  |
| Iscrizior                                                                                                    | ni Anno Scola                                                                                         | stico 2021/22                                                                                                    |  |  |
|                                                                                                    | The state of the                                                                                      |                                                                                                    |  |  |
| Codice Fiends Alumns                                                                                                    |                                                                                                    |                                                                                                    |  |  |
| Codice Fiscale Alunno                                                                                                    | 1                                                                                                    | and the second second s |  |  |
| Codice Fiscale Alunno Password                                                                                                  |                                                                                                    |                                                                                                    |  |  |
| Codice Fiscale Alunno Password                                                                                                  |                                                                                                    |                                                                                                    |  |  |
| Codice Fiscale Alunno Password Comune                                                                                           | Comune di L'Aquila                                                                                    |                                                                                                    |  |  |
| Codice Fiscale Alunno Password Comune                                                                                           | Comune di L'Aquila                                                                                    |                                                                                                    |  |  |
| Codice Fiscale Alunno Password Comune Attenzionell L'accesso da que utilizzano già il aistema informatiz dial'apposite accione. | Comune di L'Aquila<br>sta sezione deve essere eseguito ada<br>rato, bacgna effettuare l'accesso dal p | amente dai nuovi iscritti, per i Rinnovi, che<br>portale genitori ed effettuare Triscrizone                                                                                                    |  |  |

Inserire solo il codice fiscale del bambino lasciando vuoto il campo password, e cliccare sul pulsante verde "*Sono un nuovo iscritto*".

POLITICHE PER IL BENESSERE DELLA PERSONA, PNRR E PNC, SERVIZI DEMOGRAFICI E POLITICHE DI GENERE Via Aldo Moro, 30 - 67100 L'Aquila • Tel. 0862 645576 segreteriapolitichesociali@comune.laquila.it • dirittoallostudio@comune.laquila.it • www.comune.laquila.it

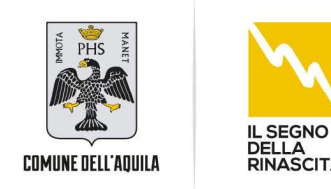

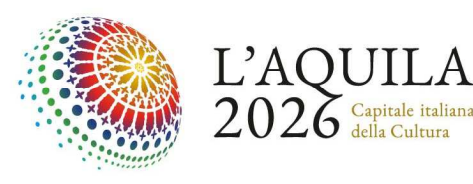

| No. And a second to the                             | MARTIN AND COLORAD                                       |
|-----------------------------------------------------|----------------------------------------------------------|
| Ultimo passo: inserisci il codice fisca<br>portale. | le del Genitore/Tutore e premi 'Procedi' per accedere al |
| Iscrizioni An                                       | no Scolastico 2021/22                                    |
| Codice Fiscale Genitore/Tutore                      |                                                          |
| Comune                                              | Comune di L'Aquila                                       |
|                                                     | Torna a Login Utente Procedi                             |
| © 2021 - portale Iscrizioni.Net                     |                                                          |

Il sistema chiederà di inserire il codice fiscale di un genitore e successivamente cliccare sul pulsante verde "*Procedi*".

ATTENZIONE alla seguente dicitura "Attenzione! Codice fiscale genitore/tutore già presente" come da immagine

| Iscrizio                                                         | ni Anno Scolastico 2021/22                                                                                         |
|------------------------------------------------------------------|----------------------------------------------------------------------------------------------------|
| Codice Fiscale Genitore/Tut                                      | pre                                                                                                    |
| Comune                                                           | Comune di L'Aquila                                                                                                 |
| Attenzione! Codice fiscale ge<br>nuova iscrizione tramite la voc | nitore/tutore già presente. Effettua l'accesso dal portale genitori per effettu<br>e Angrafica > Nuova Iscrizione. |
|                                                                  |                                                                                                    |

In questo caso il codice fiscale del genitore è già presente nella banca dati del sistema in quanto associato ad un altro figlio che usufruisce del Servizio Refezione scolastica o di un altro servizio a domanda, pertanto sarà necessario accedere tramite il link <u>https://www4.eticasoluzioni.com/laquilaportalegen</u> ed inserire "Codice utente" e "Password" del bambino già registrato sul portale e cliccare sul pulsante rosso "LOG IN".

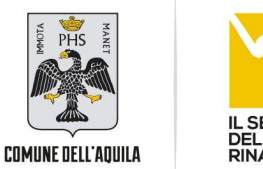

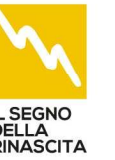

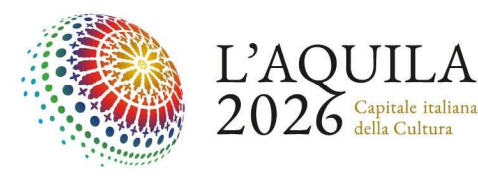

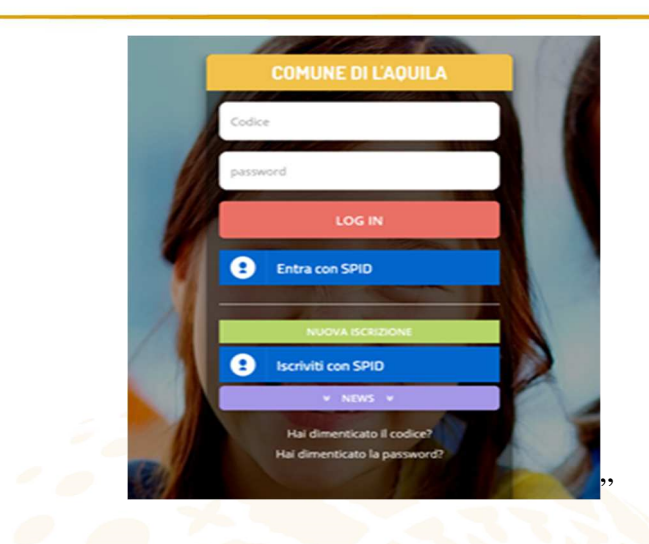

Effettuato l'accesso, cliccare sul pulsante rosso "*Anagrafica*" e selezionare la voce "*Nuova Iscrizione*" (come nell'immagine di seguito riportata).

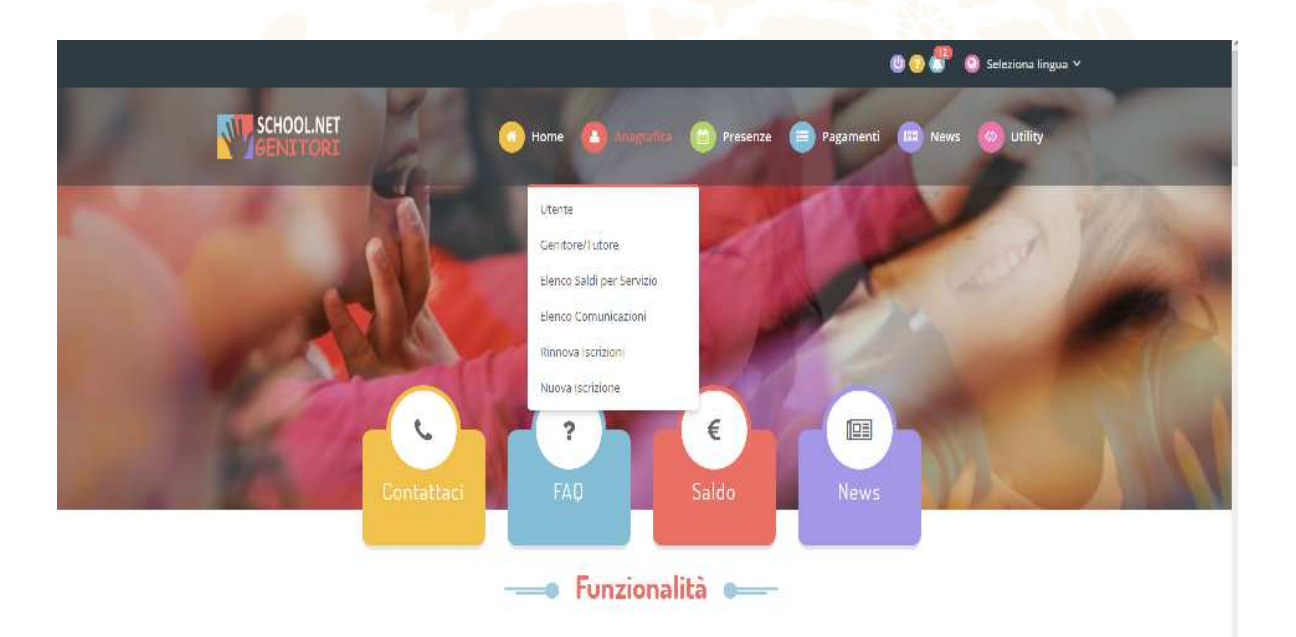

Inserire il codice fiscale del bambino per cui si richiede l'iscrizione e cliccare sul pulsante verde *"Procedi"* 

A questo punto si potrà procedere alla compilazione del modulo della domanda on line, dove sarà necessario flaggare le varie voci che riguardano la situazione familiare e prestare attenzione ai documenti da allegare.

POLITICHE PER IL BENESSERE DELLA PERSONA, PNRR E PNC, SERVIZI DEMOGRAFICI E POLITICHE DI GENERE Via Aldo Moro, 30 - 67100 L'Aquila • Tel. 0862 645576 segreteriapolitichesociali@comune.laquila.it • dirittoallostudio@comune.laquila.it • www.comune.laquila.it

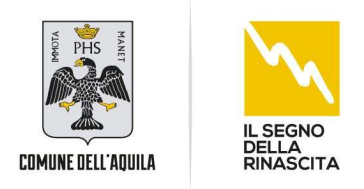

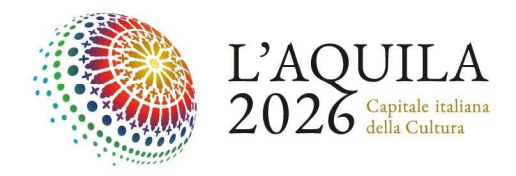

Nel caso in cui l'utente è già registrato, sarà sufficiente entrare nel portale genitori <u>https://www4.eticasoluzioni.com/laquilaportalegen</u> ed inserire "**Codice utente**" e "**Password**" del bambino già registrato sul portale e cliccare sul pulsante rosso "*LOG IN*".

| Codice                     |      |
|----------------------------|------|
| password                   |      |
| LOG IN                     |      |
| Entra con SPID             |      |
| NUOVA ISCRIZIONE           |      |
| Iscriviti con SPID         |      |
| ⊻ NEWS ¥                   |      |
| Hai dimenticato il codice? | AL B |

cliccare sul pulsante rosso "Anagrafica" e selezionare la voce "Rinnova Iscrizione" (come nell'immagine di seguito riportata).

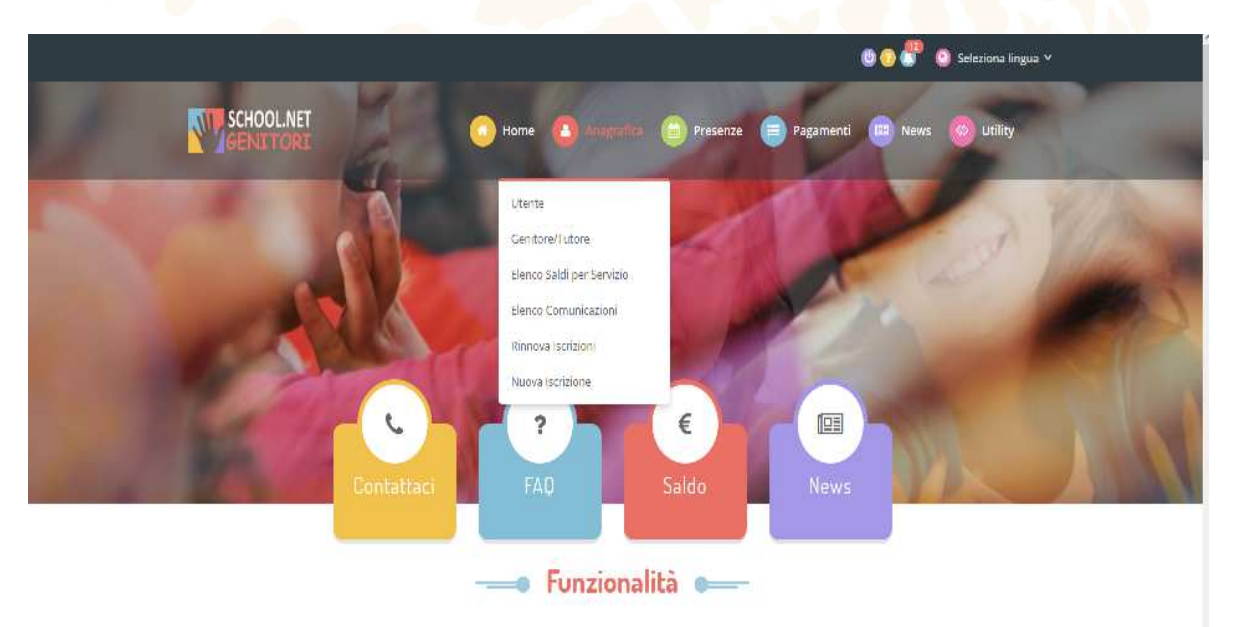